### **REGISTERING A DRIVER IN THE IDD**

To get started you will need to login to your UIIA Account by going to **www.uiia.org** and then click on the appropriate login button under **LOGIN INTO YOUR ACCOUNT**. UIIA Motor Carriers may access the IDD via their UIIA login or through the Intermodal Driver Database login. Or if you are listed as a **Secondary User** on the account you would click on "Intermodal Driver Database" and login for Secondary IDD Users.

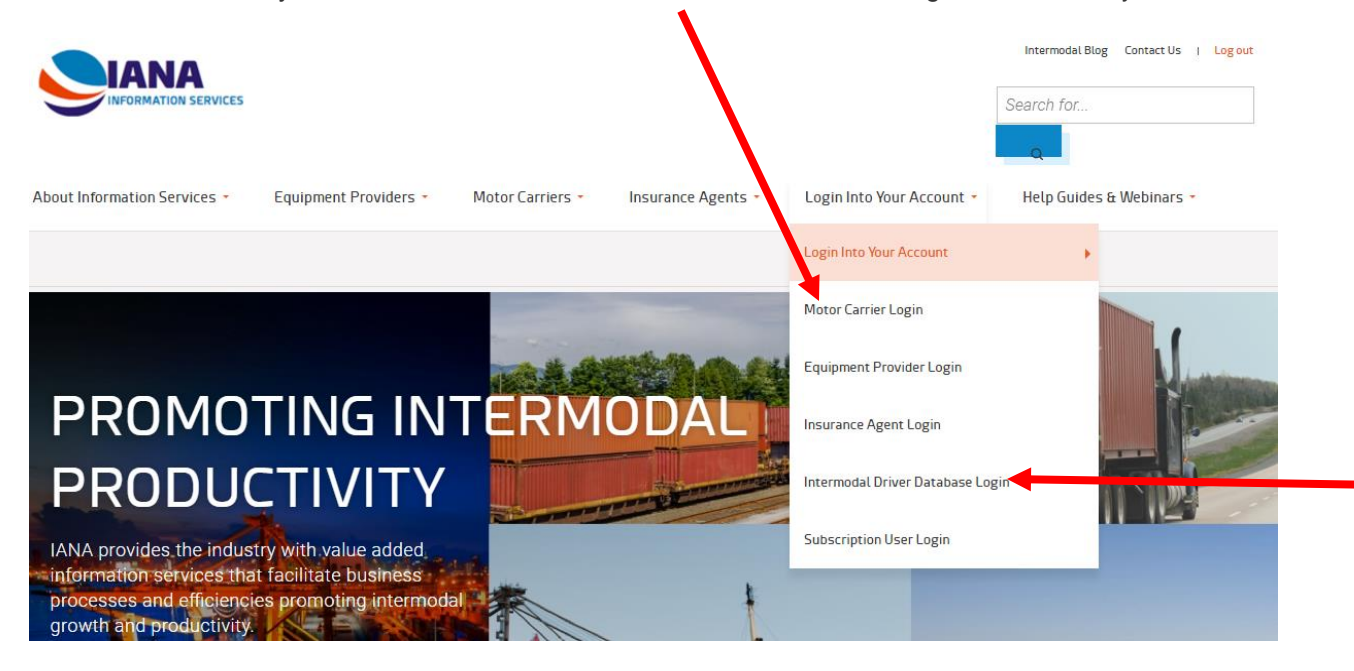

Login with your SCAC Code & Password, as shown below:

**Note:** if you forgot your password, click on "Forgot Password" put in your SCAC code & click on submit. Your password will be emailed to the email address we have on file for your company. Only Secondary Users will be required to enter SCAC, User Name and Password.

# INTERMODAL DRIVER DATABASE LOGIN

Home > Login Into Your Account > Intermodal Driver Database Login

View Edit Delet

t Delete Revisions

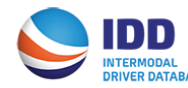

Account Number/SCAC Code(UIIA Motor Carriers please use SCAC Code):

Enter Account Number/SCAC Code

#### User Name(For SECONDARY USERS ONLY):

Enter User Name

#### Password: (Forgot Password?)

Enter Password

LOGIN

INSTRUCTIONS

Master Users: Please enter your Account Number and Password (no User Name required).

PRINT: 🛱

Secondary Users: Please enter Account Number, User Name and Password.

Note: Equipment Providers wanting to subscribe to the IDD cannot register online. Please contact the UIIA office at (877) 438-8442.

HELP - EQUIPMENT PROVIDER IDD USER GUIDE

HELP - MOTOR CARRIER IDD USER GUIDE

Once logged in to your account you will click on "**Access Driver Database**" on the navigation bar on the left. This should put you at the "Driver Search Screen".

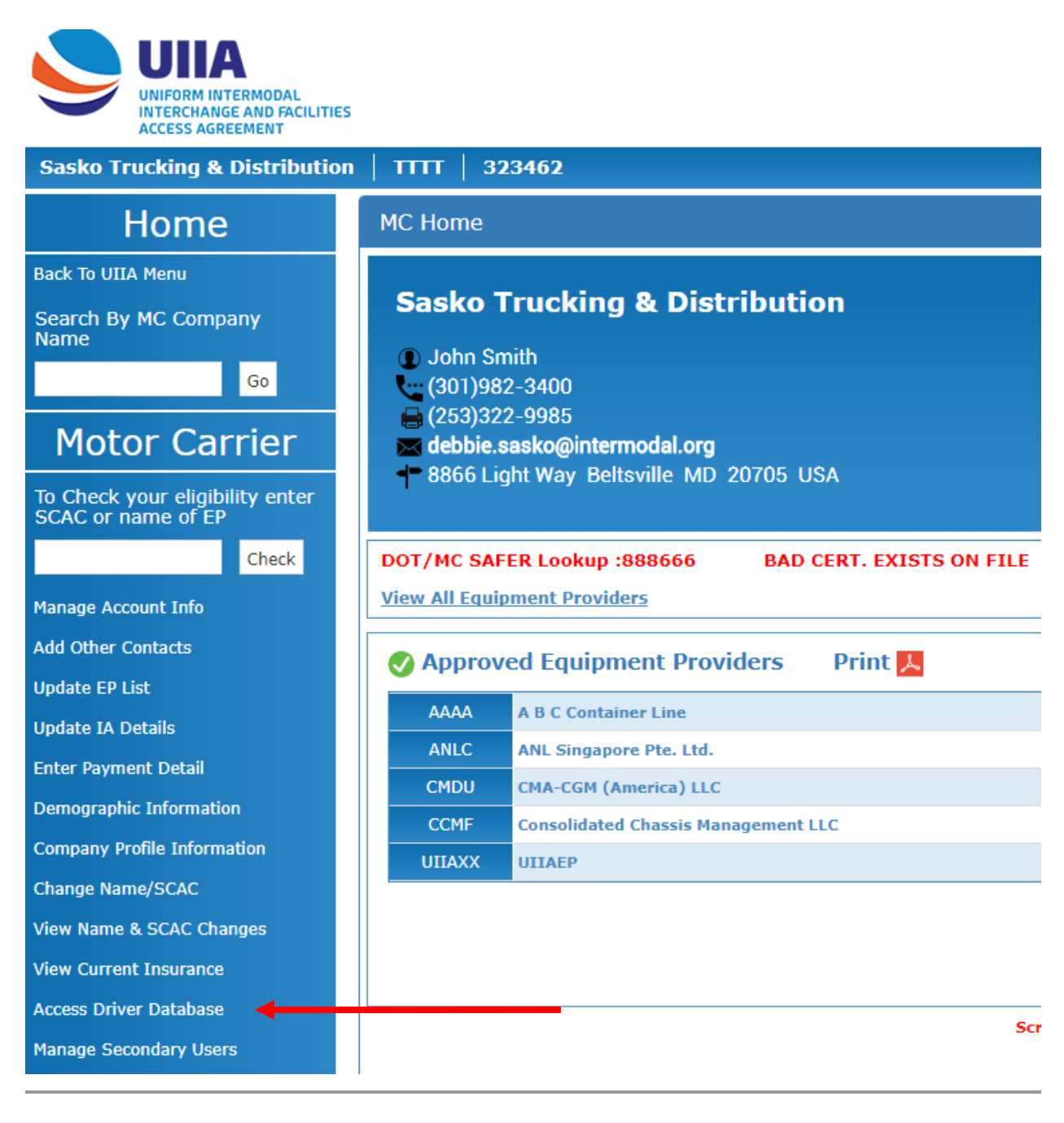

# DRIVER SEARCH SCREEN:

| Sasko Trucking & Distribution | TTTT   323462                                                                                                    |                              |              | φ |  |  |  |
|-------------------------------|----------------------------------------------------------------------------------------------------|------------------------------|--------------|---|--|--|--|
| Home                          | Driver Search                                                                                                    |                              |              |   |  |  |  |
| IDD                           | Click on "Swarch" to get a list of drivers.<br>Click on "Download Report" after a successful search to get the results in an excel file.                                                  |                              |              |   |  |  |  |
| Manage Driver Details         | To perform a fresh search, please re-enter your search criteria.<br>To search for Terminated or pleated Drivers, leades channe the STATUS drop down menu to either TERMINATED OR DELETED. |                              |              |   |  |  |  |
| Manage Dispatch Offices       | Click on "Add Driver" to add a new driver.                                                                                                    |                              |              |   |  |  |  |
| Manage Company Tractor        | First Name                                                                                                    | Last Name                    | Lic No.      |   |  |  |  |
| Details/Tractor Search        | Driver No.                                                                                                    | License State Select Y       | Lic Exp Date |   |  |  |  |
| Manage My Users               | Status Active T                                                                                                    | Sort By Driver Last Name V   |              |   |  |  |  |
| Go To UIIA Menu               |                                                                                                    | Search Reset Download Report |              | _ |  |  |  |
| ITR Registration              | 6dd Driver                                                                                                    |                              |              |   |  |  |  |

### ADDING A DRIVER IN THE IDD:

 You must first add a dispatch number under "Manage Dispatch Offices" from the navigation bar on the left — You must enter at least one Dispatch Office before adding a driver. The phone number for your dispatch office that a driver primarily works from is a required field. Once you have added the number you will click on "Save" & then "Close" at the bottom of the screen. This should put you back at the "Driver Search Screen".

| Sasko Trucking & Distribution   TTTT   323462 |                  |                   |                        |  |  |  |
|-----------------------------------------------|------------------|-------------------|------------------------|--|--|--|
| Home                                          | Dispatch Offices |                   |                        |  |  |  |
| IDD                                           | Delete           | Terminal Name*    | Terminal Phone*        |  |  |  |
| Managa Driver Details                         |                  | Beltsvifile, MD   | (301)982-3400          |  |  |  |
| manage Driver Details                         |                  | <u>A</u> dd Row   |                        |  |  |  |
| Manage Dispatch Offices                       |                  | Save Delete Close |                        |  |  |  |
| Manage Company Tractor                        | [                |                   |                        |  |  |  |
| Details/Tractor Search                        |                  |                   |                        |  |  |  |
| Manage My Users                               |                  |                   | UIIA HOME UIIA Contact |  |  |  |
| Co To LINE Moon                               |                  |                   |                        |  |  |  |

- 2. From the Driver Search Screen click on ADD DRIVER. You will then enter the driver details. The following fields are mandatory and are shown with an asterisk (\*):
  - Driver Number This is the an internal number you can use to identify a driver, especially if you already use a code for a driver. This is what you click on in the list view to see the detailed record for the driver. If you don't use a Driver code then leave the field blank and we'll fill in this field with the drivers license number.
  - •\* Driver Pin This is a unique code that YOU assign to a driver. Your drivers will use this code to identify themselves when using a gate that requires a PIN code. Each of your drivers must have their own PIN code.

The code can be 4-10 characters long and contain letters and numbers only. (A-Z,0-9).

The BNSF requires this code for many of the BNSF gates. Without the PIN code drivers may not be able to access these gates.

- •\* Hired Date (enter month, date, year- ex. 08/19/2001)
- •\* Terminated Date If applicable (enter month, date, year ex. 05/19/2003). An entry here indicates that the driver can no longer use equipment using your interchanges.
- •\* First Name
- Middle Initial If applicable
- •\* Last Name
- •\* License Number
- •\* License Issue State
- •\* License Issue Country
- •\* License Expiration Date (enter month, date, year ex. 05/19/2001)
- •\* CDL License This will be defaulted to Yes
- •\* **Dsp Phone** Phone number for the Dispatch office that this driver mainly works from. If you have filled out the "Dispatch Office" form then this will be a drop down list of your dispatch offices.
- •\* Ramp Details This field will be necessary to complete if your company does business with Union Pacific. The driver may have access to all UP ramps but UP needs to know the PRIMARY ramp that this driver will use. The field is a "drop down

list" of ramps that your company may use. You must select a default ramp location for each driver when you add a driver.

## **Driver Search Screen – Click Add Driver**

| Sasko Trucking & Distribution   TTTT   323462 Ó |                                                                                                    |  |  |  |  |
|-------------------------------------------------|----------------------------------------------------------------------------------------------------|--|--|--|--|
| Home                                            | Driver Search                                                                                                    |  |  |  |  |
| IDD                                             | Click on "Search" to get a list of drivers.<br>Click on "Download Report" after a successful search to get the results in an excel file.                                                  |  |  |  |  |
| Manage Driver Details                           | To perform a fresh search, please re-enter your search criteria.<br>To search for Terminated or Deteled Drivers, please change the STATUS drop down menu to either TERMINATED OR DELETED. |  |  |  |  |
| Manage Dispatch Offices                         | Click on "Add Driver" to add a new driver.                                                                                                    |  |  |  |  |
| Manage Company Tractor                          | First Name List Name List Name                                                                                                    |  |  |  |  |
| Details/Tractor Search                          | Driver No. License State Select Y Lice Date                                                                                                    |  |  |  |  |
| Manage My Users                                 | Status Adve * Sort By Driver Last Name *                                                                                                    |  |  |  |  |
| Go To UIIA Menu                                 | South Dead Dead Dead                                                                                                    |  |  |  |  |
| ITR Registration                                |                                                                                                    |  |  |  |  |
| MC 8 Nee LITTA Companies IDD                    |                                                                                                    |  |  |  |  |

# Driver Detail Screen- Fill in All fields showing a "red" asterisk next to them to add a driver – Then Click SAVE.

| asko Trucking & Distributio                  | on   TTTT   323462                                                                                                    |                                                                                                    |                                               |                                                   |                                               |  |
|----------------------------------------------|----------------------------------------------------------------------------------------------------|----------------------------------------------------------------------------------------------------|-----------------------------------------------|---------------------------------------------------|-----------------------------------------------|--|
| Home                                         | Driver Details                                                                                                    |                                                                                                    |                                               |                                                   |                                               |  |
| IDD                                          | Note: Hyphenated Last Names -Diease enter full hyph                                                                                                    | enated last name in the LAST NAME fiel                                                                        | d. Do NOT put a portion of                    | the hyphenated lact name in the Middle Initial fi | ield. Diease also be careful to make sure tha |  |
| nage Driver Details<br>nage Dispatch Offices | enter the driver's first name in the FIRST NAME field<br>Driver Updates to Rails - Please note driver updates a<br>minutes to process the driver update within their ow | and driver's last name in the Driver's LA<br>rre currently transmitted electronically t<br>n internal system. | ST NAME field.<br>o Union Pacific, CSX Intern | nodal & BNSF every 15-30 minutes. Upon receip     | t of the update, each rail may take up to 30- |  |
| age company fractor                          |                                                                                                    |                                                                                                    | Company Details                               |                                                   |                                               |  |
| ans/fractor search                           | Company                                                                                                    | Sasko Trucking & Distribution                                                                                 |                                               | SCAC Code                                         | пп                                            |  |
| age my Users                                 | Driver No.                                                                                                    |                                                                                                    |                                               | BNSF Pin Number*                                  | (?)                                           |  |
| To UIIA Menu                                 |                                                                                                    |                                                                                                    | Driver Details                                |                                                   |                                               |  |
| Registration                                 | First Name*                                                                                                    |                                                                                                    |                                               | Middle name                                       |                                               |  |
| & Non UIIA Companies IDD                     | Last Name*                                                                                                    |                                                                                                    |                                               | TWIC#                                             | 0                                             |  |
| er Guide                                     | Date of Birth                                                                                                    |                                                                                                    |                                               | Social Security #/Alien Reg. #                    |                                               |  |
|                                              | Lic No.*                                                                                                    |                                                                                                    |                                               | Lic Exp Date*                                     |                                               |  |
|                                              | License State*                                                                                                    | Select 🔻                                                                                                    |                                               | License Country*                                  |                                               |  |
|                                              | Hiring Date*                                                                                                    |                                                                                                    |                                               | Termination Date                                  |                                               |  |
|                                              | Disp Phone*                                                                                                    | Select •                                                                                                    |                                               |                                                   |                                               |  |
|                                              | Central betalls                                                                                                    |                                                                                                    |                                               |                                                   |                                               |  |
|                                              | CDL                                                                                                    | ®Yes ◎No                                                                                                    |                                               | IANA IDD Pin                                      |                                               |  |
|                                              | Hazardous Material                                                                                                    | Yes  No                                                                                                    |                                               | Tanker                                            | ⊖Yes ® No                                     |  |
|                                              | Double Endorsement                                                                                                    | Yes  No                                                                                                    |                                               | Triple Endorsement                                | ©Yes ®No                                      |  |
|                                              | Tractor Details                                                                                                    |                                                                                                    |                                               |                                                   |                                               |  |
|                                              | Tractor/Truck License Plate No.                                                                                                    |                                                                                                    |                                               | Tractor License State                             | Select *                                      |  |
|                                              | Tractor RFID                                                                                                    |                                                                                                    |                                               | Vehicle Identification No.                        |                                               |  |
|                                              | Address Details                                                                                                    |                                                                                                    |                                               |                                                   |                                               |  |
|                                              | Address 1                                                                                                    |                                                                                                    |                                               |                                                   |                                               |  |
|                                              | Address 2                                                                                                    |                                                                                                    |                                               |                                                   |                                               |  |
|                                              | Zip                                                                                                    |                                                                                                    |                                               | City                                              |                                               |  |
|                                              | State                                                                                                    |                                                                                                    |                                               | Country                                           |                                               |  |

### ADDITIONAL FIELDS:

The **address** and **phone** fields are optional fields that may be completed at your own discretion. After entering the above information for a driver click on "SAVE". After saving the record you will be taken back to the Driver Search screen where you can click ADD DRIVER for each additional driver record you want to add.

# EDITING OR UPDATING A DRIVER RECORD:

If you want to edit or update a record that has already been added, search for the driver from the Driver Search Screen by First Name, Last Name, License Number, Driver Number, License State or License Expiration Date. Then click on Search. Once the Driver List is shown, you can click on the Driver Number of the Driver you wish to update. This will take you to the Driver Details for that record. Make the necessary changes and then click on SAVE. At any time to see a complete listing of the driver records you have entered, simply go to the **DRIVER SEARCH SCREEN** and click on **SEARCH**. This will provide a full list of your drivers. In addition, Master Users and secondary users that have been given authorization from the Master User can download a list of drivers in Excel format.

### **TERMINATING a DRIVER – See screen prints below**

If you want to TERMINATE a driver you would search for that driver from the Driver Search Screen by putting in the Drivers Last Name or License Number then click on Search. Once the Driver lists, you will click on the *driver number* in the first column to pull up their record, and then put a date in the *Termination Date filed* under DRIVER DETAILS (over to the right of the record) and then click on SAVE at the bottom of the record.

### **REINSTATING a DRIVER- See screen prints below**

If you want to REINSTATE a driver that has been terminated in the system you would search for that driver from the Driver Search Screen by switching the Status from ACTIVE over to ALL & then put in the Drivers Last Name or License Number then click on Search. Once the Driver lists, you will click on the driver number in the first column to pull up their record, and then remove the date in the Termination Date filed under DRIVER DETAILS over to the right and then click on SAVE at the bottom of the record.

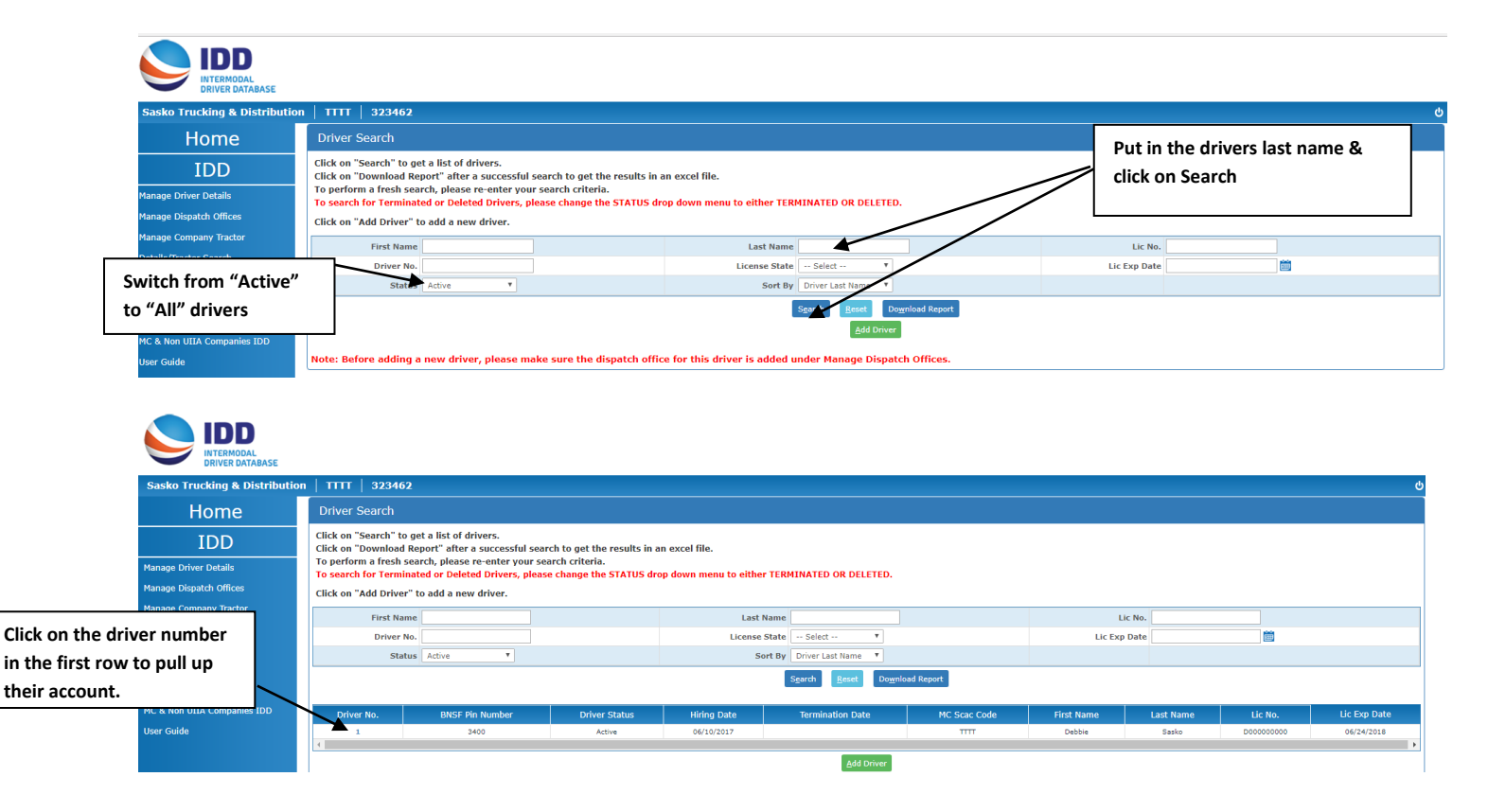

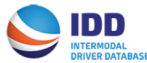

| Sake Trucking & Bistehnion IIII 32102 O O O O O O O O O O O O O O O O O O O                                                                                                    | DRIVER DATABASE               |                                                                                                    |                                                 |                                          |                                                       |                                                   |  |
|----------------------------------------------------------------------------------------------------|-------------------------------|----------------------------------------------------------------------------------------------------|-------------------------------------------------|------------------------------------------|-------------------------------------------------------|---------------------------------------------------|--|
| Home       Diver Details         Report Details       Their inphenotes finate some other in film phenotes finate in the LAST MART find. Do NOT Details. Cost intermodel & BISSF every 15-30 minutes. Upon receipt of the update, each rail may take up to 30-45         Marge Details finate random       Diver Details         Marge Details finate random       Diver Details         Marge Details finate random       Marge Details         Marge Details finate random       Marge Details         Marge Details finat random       M                                                                                                    | Sasko Trucking & Distribution | n   TTTT   323462                                                                                                    |                                                 |                                          |                                                       | ڻ                                                 |  |
| IDD         are production         are production         are productin         are productin                                                                                                    | Home                          | Driver Details                                                                                                    |                                                 |                                          |                                                       |                                                   |  |
| ange Orver Detail<br>ange Orver Detail<br>ange Corpany Selas Tudies a Detrivision Perfection Cally to this Perfection.           Company Selas Tudies a Detrivision Perfection Cally to this Perfection.         Bits Fire Number 1 area to a to a selection of the update.           Selas Corpany Selas Tudies a Detrivision Perfection.         Ofver Details         Selas Corpany Selas Tudies a Detrivision Perfection.           Selas Corpany Selas Tudies a Detrivision Perfection.         Distributes to process the driver update within their own internal system.         Distributes to process the driver update within their own internal system.           Selas Tudies Corpany Selas Tudies a Detrivision Perfection.         Distributes to process the driver update within their own internal system.         Distributes to process the driver update within their own internal system.           Selas Tudies Corpany Selas Tudies a Detrivision Perfection.         Distributes to process the driver update within their own internal system.         Distributes to process the driver update within their own internal system.           Selas Tudies Corpany Selas Tudies a Detrivision Perfection.         Distributes to process the driver update within their own internal system.         Distributes to process the driver update within their own internal system.           Selas Tudies Corporation Perfection.         Distributes to process the driver update within their own internal system.         To terminate this driver you would put a date in the "Tractor/Tude is selas to process the driver with own own own own of the selas to their own own own own own own own own own own                                                                                                    | IDD                           | Note: Hyphenated Last Names -Please enter full hyp                                                                                                    | henated last name in t                          | he LAST NAME field. Do NOT put a portion | of the hyphenated last name in the Middle Initial fie | eld. Please also be careful to make sure that you |  |
| brief blande blande for Balls - Viesse nete driver update set currently transmitted electronically to their Vechtic, CSX Intermodal BIRSF every 15-30 minites. Upon recept of the update, each rail may take up to 30-31 manage Company Databi anage Company Databi anage Company Company                                                                                                    | lanage Driver Details         | enter the driver's first name in the FIRST NAME field and driver's last name in the Driver's LAST NAME field.<br>Driver Updates to Rails - Please note driver updates are currently transmitted electronically to Union Pacific, CSX Intermodal & BNSF every 15-30 minutes. Upon receipt of the update, each rail may take up to 30-45<br>minutes to process the driver update within their own intermal system. |                                                 |                                          |                                                       |                                                   |  |
| ange Company Tatar<br>etal/fractr Sack<br>angel Py Linzs<br>0 To ULIA Neno<br>Registration<br>Ce Show The Company Sate Throking & Dationation<br>0 To ULIA Neno<br>Registration<br>Ce Show The Company Sate Throking & Dationation<br>Oriver Details<br>Ce Show The Company Sate Throking & Dationation<br>Oriver Details<br>Ce Show The Company Sate Throking & Dationation<br>Oriver Details<br>Ce Show The Company Sate Throking & Dationation<br>Ce Show The Company Sate Throking & Dationation<br>Oriver Details<br>Ce Show The Company Sate Throking & Dationation<br>Ce Show The Company Sate Throking & Dationation<br>Ce Show Throking Date of Birth<br>Ce Show Throking Date of Birth<br>Ce Sho | lanage Dispatch Offices       |                                                                                                    |                                                 |                                          |                                                       |                                                   |  |
| atage ty target       Company Salo Trucking & Database       SAC Code       TTT         atage ty target       Driver bits       BISF Pin Number*       100 () () () () () () ()         R Registration       Driver bits       Middle name       () () () () () () () () ()         R Registration       Driver bits       Middle name       () () () () () () () () () () () () () (                                                                                                    | lanage Company Tractor        |                                                                                                    |                                                 |                                          |                                                       |                                                   |  |
| ange My Dars  On ULIA New  On ULIA Companies IDD  or Guide                                                                                                    | etails/Tractor Search         | Company                                                                                                    | Carlo Taulias & Distribution                    | Company Details                          | scar c-t-                                             |                                                   |  |
| 0 To UILIA Henu       Driver Details       Image: Control of the control of the control of t                                                                                                    | lanage My Users               | Driver No.                                                                                                    | 1                                               |                                          | BNSE Pin Number*                                      | 3400 (?)                                          |  |
| R Registration       First Name*       Edo:       Hiddle name       Image: Comparise 1DD         C & Non UILL Companies 1DD       Last Name*       Esdo:       Tutce       Image: Comparise 1DD         Sec Gidde       Uick no.       Cococcol       Lick no.       Coccoccol       Lick no.       Coccoccol       Coccoccol       Coccoccol                                                                                                    | o To UIIA Menu                |                                                                                                    | -                                               | Driver Details                           |                                                       |                                                   |  |
| C & Nor UIJA Companies IDD Last Name* Sesio Date of Birth C & Nort Uida Companies IDD Last Name* Sesio Date of Birth C & Nort Uida Companies IDD Date of Birth C & Nort Uida Companies IDD Last Name* Sesio Lic Nort Company Secial Security # /Alen Rep. # Lic Nort Company Secial Security # /Alen Rep. # Lic Nort Company Secial Security # /Alen Rep. # Lic Nort Company Secial Security # /Alen Rep. # Lic Nort Company Secial Security # /Alen Rep. # Lic Nort Company Secial Security # /Alen Rep. # Lic Nort Company Secial Security # /Alen Rep. # Lic Nort Company Secial Security # /Alen Rep. # Lic Nort Company Secial Security # /Alen Rep. # Lic Nort Company Secial Security # /Alen Rep. # Lic Nort Company Secience Company Secience Company Se                                                                                                    | R Registration                | First Name*                                                                                                    | Debbie                                          |                                          | Middle name                                           |                                                   |  |
| ser Guide                                                                                                    | IC & Non UIIA Companies IDD   | Last Name*                                                                                                    | Sasko                                           |                                          | TWIC#                                                 |                                                   |  |
| Lik Ho.*       D00000000       Lik Exp Date*       66/24/2018         Likense State*       H0       Termination Date       Likense Country*         Hiring Date*       66/10/2018       Termination Date       Termination Date         Disp Phote       Selfsviffe, H0 - (20 Y)       Termination Date       To terminate this driver you would put a date in the         Marchardous Naterial       Vess % No       Tractor Details       To terminate this driver you would put a date in the         Tractor/Truck License Plate No.       Tractor Details       To reinstate the driver with your company you would simply remove the date in the         Address 1       Address 2       Courty       Courty       To reinstate the driver with your company you would simply remove the date in the field.                                                                                                    | ser Guide                     | Date of Birth                                                                                                    |                                                 | <b>*</b>                                 | Social Security #/Alien Reg. #                        |                                                   |  |
| License State       More view       License Country       GG         Hining Date       GG (10/2017)       Termination Date       Termination Date         Disp Phone       Beathyritie, MO - (20 *)       Beathyritie, MO - (20 *)       Termination Date         Otige Phone       Beathyritie, MO - (20 *)       Beathyritie, MO - (20 *)       Termination Date       To terminate this driver you would put a date in the         CDL       Ever No       Tractor Datals       To terminate this driver you would put a date in the         Tractor/Truck License Plate No.       Tractor Datals       To reinstate the driver with your company you would simply remove the date in the driver with your company you would simply remove the date in the field.                                                                                                    |                               | Lic No.*                                                                                                    | D00000000                                       |                                          | Lic Exp Date*                                         | 06/24/2018                                        |  |
| Hining Date       (bi 10/2017)       Termination Date         Disp Phone*       Ettextrifie, H0 - C00*       Image Date         Ramp Details       (bick here to select ramps for EPs       Image Date         CDL       Eves No       Image Date       To terminate this driver you would put a date in the "Terdor/Truck License Plate No         Double Endorsement       Ves No       Tractor Data         Madress 1       Address 2 Data/s       To reinstate the driver with your company you would simply remove the date in the field.                                                                                                    |                               | License State*                                                                                                    | MD Y                                            |                                          | License Country*                                      | JSA                                               |  |
| Disp Phone*       Bettsville_ND - (20 *)         Ramp Details       General Details         CDL @Yes @No       IANA IDD Pin         Hazardous Naterial Oves @No       Traiter         Double Endorsement       Trestor Details         Trestor Incase Plate No.       Tractor Details         Trestor Incase Plate No.       Tractor Details         Address 1       Vehicle Identification No.         Address 2       Curry         Address 3       Curry         To reinstate the driver with your company you would simply remove the date in the field.                                                                                                    |                               | Hiring Date*                                                                                                    | 06/10/2017                                      | iii ii ii ii ii ii ii ii ii ii ii ii ii  | Termination Date                                      | <b>—</b>                                          |  |
| Ramp Details       General Details         CDL @Yes @No       IANA IDD Pin         Nazardous Haterial       Yes @No         Double Endorsement       Yes @No         Tractor /Truck License Plate No.       Tractor Details         Tractor/Truck License Plate No.       Tractor License State         Address 1       Vehicle Identification No.         Address 2       Country         Address 2       Country         State       Country                                                                                                    |                               | Disp Phone*                                                                                                    | Beltsviflle, MD - (30 🔻                         |                                          |                                                       | $\sim$                                            |  |
| General Details         General Details         IANA IDD Pin         Tarker (Ves % No         Double Endorsement         Double Endorsement         Tractor/Truck License Plate No.         Tractor/Truck License Plate No.         Tractor RFID         Colspan="2">Tractor RFID         Address Details         To reinstate the driver with your company you would simply remove the date in the field.                                                                                                    |                               | Ramp Details                                                                                                    | Ramp Details Click here to select ramps for EPs |                                          |                                                       |                                                   |  |
| CDL @ves@No     IANA IDD Pin       Galaxardous Matrial Uxes %No     Tatkar of the set of the set                                                                                                    |                               |                                                                                                    |                                                 | General Details                          |                                                       |                                                   |  |
| Image: Control of the structure of the structure of the stru                                                                                                    |                               | CDL<br>Hazardous Material                                                                                                    | Yes No                                          |                                          | IANA IDD Pin                                          |                                                   |  |
| Tractor Details       would put a date in the         Tractor Journal       Tractor License State       "Termination Date "field.         Tractor RFID       Vehicle Identification No.       To reinstate the driver with         Address 1                                                                                                    |                               | Double Endorsement                                                                                                    | Yes No                                          |                                          | Triple Endorsement                                    | To terminate this driver you                      |  |
| Image: Construct License Plate No.       Tractor/Truck License Plate No.       "Termination Date "field.         Image: Construct License Plate No.       Image: Construct License Plate No.       "Termination Date "field.         Image: Construct License Plate No.       Image: Construct License Plate No.       Image: Construct License Plate No.         Image: Construct License Plate No.       Image: Construct License Plate No.       Image: Construct License Plate No.         Image: Construct License Plate No.       Image: Construct License Plate No.       Image: Construct License Plate No.         Image: Construct License Plate No.       Image: Construct License Plate No.       Image: Construct License Plate No.         Image: Construct License Plate No.       Image: Construct License Plate No.       Image: Construct License Plate No.         Image: Construct License Plate No.       Image: Construct License Plate No.       Image: Construct License Plate No.         Image: Construct License Plate No.       Image: Construct License Plate No.       Image: Construct License Plate No.         Image: Construct License Plate No.       Image: Construct License Plate No.       Image: Construct License Plate No.         Image: Construct License Plate No.       Image: Construct License Plate No.       Image: Construct License Plate No.         Image: Construct License Plate No.       Image: Construct License Plate No.       Image: Construct License Plate No.         Image: C                                                                                                    |                               |                                                                                                    |                                                 | Tractor Details                          |                                                       | would put a date in the                           |  |
| Address 1     To reinstate the driver with your company you would simply remove the date in the field.                                                                                                    |                               | Tractor/Truck License Plate No.                                                                                                    |                                                 |                                          | Tractor License State                                 | "Termination Date "field                          |  |
| Address Details  Address 2  Cetty Cetty Ce                                                                                                    |                               | Tractor RFID                                                                                                    |                                                 |                                          | Vehicle Identification No.                            | Termination Date field.                           |  |
| Address 1     To reinstate the driver with       Address 2     output       Zip     city       State     country                                                                                                    |                               |                                                                                                    |                                                 |                                          |                                                       |                                                   |  |
| Address 2 your company you would<br>Zip City simply remove the date in the<br>State field.                                                                                                    |                               | Address 1                                                                                                    |                                                 |                                          |                                                       | To reinstate the driver with                      |  |
| Zip                                                                                                    |                               | Address 2                                                                                                    |                                                 |                                          |                                                       | your company you would                            |  |
| state simply remove the date in the field.                                                                                                    |                               | Zip                                                                                                    |                                                 |                                          | City                                                  | your company you would                            |  |
| field.                                                                                                    |                               | State                                                                                                    |                                                 |                                          | Country                                               | simply remove the date in the                     |  |
|                                                                                                    |                               |                                                                                                    |                                                 |                                          |                                                       | field.                                            |  |

## To Obtain your IANA IDD Pin Number on a Existing Driver Record -

Each driver record that is entered in the IDD contains a system generated IDD Pin Number. To locate this number for a driver, you would:

- 1. Follow instructions above for searching for a existing driver record.
- 2. Click on Driver Number to bring up detailed driver record.
- 3. The IANA IDD Pin Number will be found under the General Details Section of the detailed driver record.

| Sasko Trucking & Distributi                      | on   TTTT   323462                                                                                                    |                                                                                                    |                                |            |  |  |
|--------------------------------------------------|----------------------------------------------------------------------------------------------------|----------------------------------------------------------------------------------------------------|--------------------------------|------------|--|--|
| Home                                             | Driver Details                                                                                                    |                                                                                                    |                                |            |  |  |
| IDD                                              | Note: Hyphenated Last Names -Please enter full hyp                                                                                                    | Note: Humbenated Last Names - Dease enter full humbenated last name in the LAST NAME field. Do NOT out a nortion of the humbenated last name in the Middle Initial field. Dease also be careful to make sure that you |                                |            |  |  |
| Manage Driver Details<br>Manage Dispatch Offices | enter the driver's first name in the FIRST NAME field and driver's last name in the Driver's LAST NAME field.<br>Driver Updates to Rais - Pieses note driver updates are currently transmitted electronically to Union Pacific, CSX Intermodal & BNSF every 15-30 minutes. Upon receipt of the update, each rail may take up to 30-45<br>minutes to process the driver update within their own intermal system. |                                                                                                    |                                |            |  |  |
| Manage Company Tractor                           | Company Dehile                                                                                                    |                                                                                                    |                                |            |  |  |
| Details/Tractor Search                           | Company                                                                                                    | Sasko Trucking & Distribution                                                                                                    | SCAC Code                      | ттт        |  |  |
| anage My Users                                   | Driver No.                                                                                                    | 1                                                                                                    | BNSF Pin Number*               | 3400 (?)   |  |  |
| o To UIIA Menu                                   |                                                                                                    | Driver Details                                                                                                    |                                |            |  |  |
| R Registration                                   | First Name*                                                                                                    | Debbie                                                                                                    | Middle name                    |            |  |  |
| & Non UIIA Companies IDD                         | Last Name*                                                                                                    | Sasko                                                                                                    | TWIC#                          | 0          |  |  |
| er Guide                                         | Date of Birth                                                                                                    | <b></b>                                                                                                    | Social Security #/Alien Reg. # |            |  |  |
|                                                  | Lic No.*                                                                                                    | D00000000                                                                                                    | Lic Exp Date*                  | 06/24/2018 |  |  |
|                                                  | License State*                                                                                                    | MD                                                                                                    | License Country*               | USA        |  |  |
|                                                  | Hiring Date*                                                                                                    | 06/10/2017                                                                                                    | Termination Date               |            |  |  |
|                                                  | Disp Phone*                                                                                                    | Beltsvifile, MD - (30 🔻                                                                                                    |                                |            |  |  |
|                                                  | Ramp Details                                                                                                    | Click here to select ramps for EPs                                                                                                    |                                |            |  |  |
|                                                  |                                                                                                    | General Details                                                                                                    |                                |            |  |  |
|                                                  | CDL<br>Hazardous Material                                                                                                    | ®Yes ●No                                                                                                    | IANA IDD Pin                   | 32433333   |  |  |
|                                                  | nazardous material                                                                                                    | UTES UNO                                                                                                    | Totale Padacesee               |            |  |  |

IANA IDD PIN